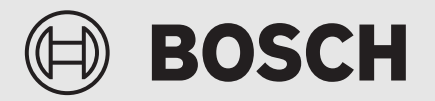

Användarhandledning

# Frånluftsvärmepump **Compress 3800i EW**

CS3800iEW

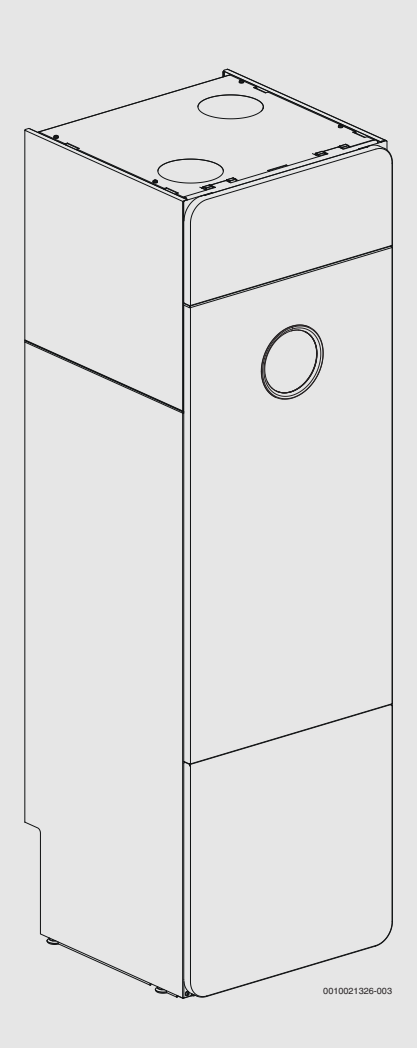

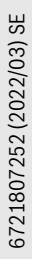

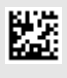

#### Innehållsförteckning

| -  |                                   |                                               |  |  |
|----|-----------------------------------|-----------------------------------------------|--|--|
| 1  | Symb                              | oolförklaring och säkerhetsanvisningar2       |  |  |
|    | 1.1                               | Symbolförklaring 2                            |  |  |
|    | 1.2                               | Allmänna säkerhetsanvisningar2                |  |  |
| 2  | Unprifter om produkten 3          |                                               |  |  |
| -  | 2 1                               | Försäkran om överensstämmelse 3               |  |  |
|    | 2.1                               | Tvnskylt 3                                    |  |  |
|    | 2.2                               |                                               |  |  |
| 3  | 3 Produktöversikt                 |                                               |  |  |
| 4  | Kontr                             | ollpanelen 4                                  |  |  |
|    | 4.1                               | Översikt av kontrollpanelen och symboler 4    |  |  |
| 5  | Användning                        |                                               |  |  |
|    | 5.1                               | Ytterligare inställningar                     |  |  |
|    | 5.2                               | Avstängning                                   |  |  |
| 6  | Huvu                              |                                               |  |  |
|    | 6.1                               | Inställningar för husvärme                    |  |  |
|    | 6.2                               | Inställningar för varmvatten7                 |  |  |
|    | 6.3                               | Information7                                  |  |  |
|    | 6.4                               | Semester                                      |  |  |
|    | 6.5                               | Inställningar                                 |  |  |
| 7  | Skötsel                           |                                               |  |  |
|    | 7.1                               | Kontrollera säkerhetsventilerna               |  |  |
|    | 7.2                               | Partikelfilter                                |  |  |
|    | 7.3                               | Rengöring av luftfiltret                      |  |  |
|    | 7.4                               | Rengöring av frånluftsventiler i taket och i  |  |  |
|    |                                   | väggarna                                      |  |  |
|    | 7.5                               | Rengöring av slangar och spillvattenkopp 10   |  |  |
|    | 7.6                               | Kontrollera manometern i kopplingsutrymmet 10 |  |  |
|    | 7.7                               | Information om köldmedium                     |  |  |
| 8  | Felsö                             | kning11                                       |  |  |
|    | 8.1                               | Larm                                          |  |  |
| 9  | Miljöskydd och avfallshantering11 |                                               |  |  |
| 10 | Dataskyddsanvisning12             |                                               |  |  |
| 11 | Översikt Menv                     |                                               |  |  |

#### 1 Symbolförklaring och säkerhetsanvisningar

#### 1.1 Symbolförklaring

#### Varningar

I varningar markerar signalord vilka slags följder det kan få och hur allvarliga följderna kan bli om säkerhetsåtgärderna inte följs.

Följande signalord är definierade och kan förekomma i det här dokumentet:

#### FARA

FARA betyder att svåra eller livshotande personskador kommer att uppstå.

### VARNING

VARNING betyder att svåra till livshotande personskador kan komma att uppstå.

#### / İ SE UPP

SE UPP betyder att lätta till medelsvåra personskador kan uppstå.

#### ANVISNING

ANVISNING betyder att sakskador kan uppstå.

#### Viktig information

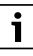

Viktig information som inte anger fara för människor eller material betecknas med informationssymbolen här intill.

#### Ytterligare symboler

| Symbol        | Betydelse                                     |
|---------------|-----------------------------------------------|
| ►             | Åtgärdssteg                                   |
| $\rightarrow$ | Hänvisning till ett annat ställe i dokumentet |
| •             | Uppräkning/post i lista                       |
| -             | Uppräkning/post i lista (2:a nivån)           |
| Tab. 1        |                                               |

### 1.2 Allmänna säkerhetsanvisningar

#### <u>∧</u> Allmänt

• Läs handledningen noggrant och bevara för framtida bruk.

#### ▲ Installation och driftsättning

► Installation och driftsättning får endast utföras av utbildad installatör.

### \land Service och underhåll

Felaktig användning kan leda till personskada och/eller produktskador.

- Endast utbildad personal får utföra service och reparationer. Felaktiga reparationer kan medföra allvarliga risker för användaren, samt en försämrad besparing för kunden.
- Använd endast original reservdelar

#### ⚠ Risk för skållning vid avtappningsställena för varmvatten

Om varmvattentemperaturer över 60 °C är inställda eller om termisk desinfektion är aktiverad måste en termostatisk blandningsventil installeras. Om du är osäker, fråga din installatör.

## BOSCH

#### **▲ Frostskador**

På vintern kan anläggningen frysa, om värmepumpen är avstängd en längre tid.

- ► Följ anvisningarna för frostskydd.
- Låt alltid anläggningen vara påslagen för ytterligare funktioner, som t.ex. varmvattenberedning eller blockeringsskydd.
- Åtgärda eventuella driftfel omgående.

#### ▲ Säkerhet för elektriska hushållsapparater och liknande bruksföremål

För att undvika att elektriska apparater orsakar faror gäller följande anvisningar enligt EN 60335-1:

"Den här apparaten kan användas av barn fr.o.m. 8 år och av personer med begränsad fysisk, sensorisk eller mental förmåga eller brister i erfarenhet och kunskaper under uppsikt av en annan person eller instruerats om hur apparaten används på ett säkert sätt och förstår de därav resulterande farorna. Barn får inte leka med apparaten. Rengöring och underhåll genom användaren får inte utföras av barn utan uppsikt."

"Om nätanslutningsledningen skadas måste den bytas ut av tillverkaren eller dennes kundtjänst eller en annan behörig person för att undvika fara."

#### 2 Uppgifter om produkten

#### 

#### Sakskada på grund av sönderfrysning!

Värmaren/eltillskottet fryser sönder.

 Starta ej värmepumpen om det finns en risk att vattnet i värmaren/ eltillskottet är fruset.

Detta är en originalhandbok. Översättning får ej ske utan godkännande av tillverkaren.

#### 2.1 Försäkran om överensstämmelse

Utformningen och driften av denna produkt överensstämmer med europeiska direktiv och de kompletterande nationella kraven. Överensstämmelse har visats av CE-

märkningen.

Du kan begära en kopia av försäkran om överensstämmelse för den här produkten. Se adressen på baksidan av den här handboken för att beställa konformitetsförklaringen.

#### 2.2 Typskylt

Typskylten är placerad bakom värmepumpens övre frontplåt.

#### 3 Produktöversikt

Värmepumpen återvinner energi ur frånluften och stöttas av en integrerad elpatron.

- Uteluften kommer in i ventilationsöppningarna och värms med radiatorerna/golvvärmen. Uteluften kan också tillföras via ett tilluftsaggregat (tillbehör) om förvärmd luft önskas.
- Den använda varma rumsluften leds genom frånluftsdonen till värmepumpen. Värmen återvinns effektivt ur luften innan den lämnar huset.
- Den återvunna energin används för varmvattenberedning och uppvärmning av huset. När mer värme krävs aktiveras elpatronen. Om värmesystemet är aktivt värmer det upp hus och varmvatten automatiskt till den önskade temperaturen.

#### Anslutningsprincip

Värmepumpen består av fyra huvuddelar:

• Förångaren:

Förångar köldmedium till gas och för över värmen från luften till kylkretsen.

- Kondensorn: Kondenserar gas tillbaka till en vätska och för över värme till värmesystemet.
- Expansionsventilen:
- Sänker trycket på köldmediet.
- Kompressorn:

Höjer trycket på köldmediet.

Dessa fyra huvudkomponenter är anslutna till varandra i ett slutet ledningssystem. I värmepumpen cirkulerar ett köldmedium. I några delar av kretsen är det en vätska, i andra är det en gas.

#### **Minimal rumstemperatur**

#### ANVISNING

#### Möjliga problem vid hög energiförbrukning!

Om rumstemperaturen är låg samtidigt som fläktvarvtalet är lågt kan problem uppstå vid avfrostning och lågtryckslarm. För att undvika detta, ska följande rekommendationer för inställningen av den minimala rumstemperaturen följas.

- Om luftflödet är inställt på 70 m<sup>3</sup>/h, ska rumstemperaturen inte ställas in på en temperatur under 18 °C.
- Om luftflödet är inställt på 70 m<sup>3</sup>/h ska inga inställningar väljas där rumstemperaturen sjunker under 18 °C vid temperatursänkning under natten eller över semestern.
- För den lägsta temperaturinställningen för aktuellt luftflöde, se diagram.
- Informera användaren om den lägsta rumstemperaturen för en ekonomisk drift.

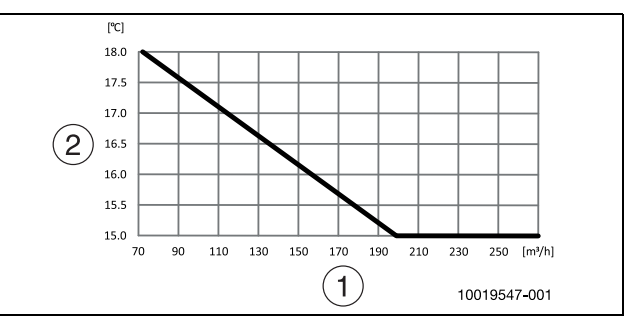

Bild 1 Lägsta frånluftstemperatur för kompressordrift

- [1] Luftflöde
- [2] Frånluftstemperatur (rumstemperatur)

## 🕀 BOSCH

#### 4 Kontrollpanelen

Reglercentralen ProControl 800 controllerar max. 2 värmekretsar individuellt.

## i

Om en rumsenhet är installerad måste termostaterna i referensrummet (rummet där rumsenheten är installerad) vara helt öppna!

Beroende på mjukvaruversion i reglercentralen, kan texten i displayen skilja sig från texten i denna handledning.

Beroende på värmesystemets utförande i huset, kan justerområden, fabriksvärden och möjliga funktioner skilja sig från informationen i denna handledning.

 Om fler än 1 värmekrets installerats, behöver inställningar för de olika värmekretsarna göras.

#### 4.1 Översikt av kontrollpanelen och symboler

Denna kontrollpanel har en pekskärm. använd ditt finger för att skrolla mellan menyer och klicka på specifika objekt för att välja dem.

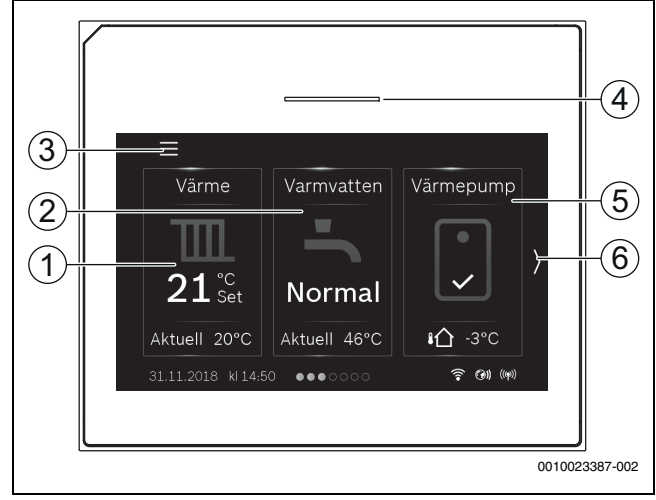

Bild 2 Kontrollpanel

- [1] Värme: direkt åtkomst till menyn för att ändra rumstemperatur.
- [2] **Varmvatten**: direkt åtkomst för att ändra varmvattendrift.
- [3] Huvudmeny: visar huvudmenyn där alla inställningar för systemet kan göras.
- [4] **Status lampa**: Normalt grön. Ändrar färg till röd eller gul om det finns ett fel i systemet.
- [5] Värmepumpsmeny: ger en grafisk översikt av aktuell status för värmepumpen. Undermenyn Mer visar en komplett statuslista för hela systemet.
- [6] **Skrollpil**: klicka på denna för att flytta mellan menyer, eller svep vänster eller höger med fingret på displayen.

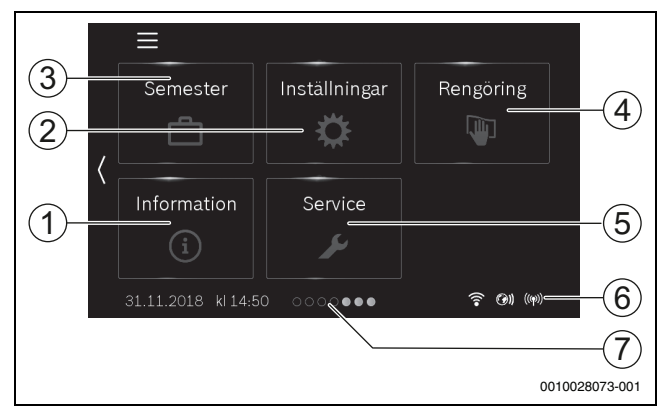

#### Bild 3 Kontrollpanel

- [1] **Information**: visar undermenyer för statistik, systeminformation, larmlogg och internetförbindelse.
- [2] Inställningar: visar menyer för system- och generella inställningar. Ger också tillgång till Standbyläge och återställning av internet lösenord.
- [3] Semester: direkt åtkomst till inställningar för semester.
- [4] Rengöring: genom att klicka på denna låses displayen i 15 sekunder, så att den kan rengöras utan att göra några ofrivilliga inställningar.
- [5] Servicemeny: återställning av larm, återgång till installatörs inställningar och installatörens telefonnummer (om det är inställt) tillgängliga för kund. Servicenivå endast tillgänglig för installatör eller service med lösenord.
- [6] Anslutningssymboler: visar aktuell status.
- [7] Rullningslist: visar vilken uppsättning menyer som för tillfället är synliga.

### i

Om displayen är släckt, tänds endast belysningen om den vidrörs en gång. Beskrivningen av inställningarna förutsätter att displayen är tänd. om inga menyer aktiveras släcks displayen automatiskt (efter ungefär 2 minuter med standard inställning).

## i

Standardvyn refererar endast till den visade värmekretsen. Ändring av den önskade rumstemperaturen påverkar endast den visade värmekretsen.

| Symbol              | Beskrivning                                                                                                    |
|---------------------|----------------------------------------------------------------------------------------------------|
| 20 <sup>°c</sup> .5 | <ul> <li>Värme:</li> <li>Önskad (Inställd) rumstemperatur</li> <li>Aktuell rumstemperatur om rumsenhet har installerats</li> </ul> |
| <b>₽</b> 3°C        | Utomhustemperatur                                                                                                    |
| <b>.</b>            | Varmvattendrift och aktuell temperatur                                                                                             |
| ((ရာ))              | Radioöverföring aktiv (till trådlös givare)                                                                                        |

| Symbol      | Beskrivning                                    |
|-------------|------------------------------------------------|
| ●<br>・<br>Ľ | Kompressor (Värmepump) aktiv i varmvattendrift |
| ●<br>・<br>Ĕ | Kompressor (värmepump) aktiv i värmedrift      |

Tab. 2 Symboler i displayen

#### 5 Användning

En översikt av menystrukturen och positionen för enskilda menyer finns i slutet av handledningen.

Informationsmenyn är användbar för att ge direkt översikt av värmepumpens status.

Varje beskrivning som följer utgår från standarddisplayen ( $\rightarrow$  Bild 2).

#### 5.1 Ytterligare inställningar

#### Inställning av tid och datum

Om enheten har varit strömlös en längre tid, måste datum och tid ställas in:

• Återställ strömförsörjningen.

Kontrollpanelen visar inställningen för datum och tid.

| ➡ Datum & tid                  |  |
|--------------------------------|--|
| Datumformat dd.mm.åå >         |  |
| Datum 31.11.18 >               |  |
| Tid 14:50 >                    |  |
| Automatisk tidsomställ. Nej Ja |  |
| Tidskorrigering 0 s/vecka >    |  |

#### Bild 4 Inställning av tid och datum

 Ställ in datum och tid och bekräfta. Inga andra inställningar behövs för återställning.

För att ändra inställningarna av andra anledningar:

- Svep vänster tills Inställningar visas. Välj denna och öppna Allmänna inställningar > Datum & tid menyn. Ställ in datumformat, datum och tid.
- ▶ Återgå med 🗲 till standardvyn.

#### 5.2 Avstängning

enheten är normalt påslagen. Systemet ska bara stängas av för exempelvis underhåll.

## i

Standby betyder att systemet är helt avstängt och inga säkerhetsfunktioner, som frostskydd, är aktiva.

- För att tillfälligt stänga av systemet:
  - Välj Ja i menyn Inställningar > Stäng av värmepump
- ► För att slå på systemet:
  - Tryck på displayen.
  - Välj Ja.

 För att stänga av systemet permanent: Koppla från spänningen från hela systemet och alla BUS noder.

## <u>i</u>\_\_\_\_

Efter en längre tids strömavbrott eller driftsuppehåll, måste datum och tid återställas. Alla andra inställningar bevaras permanent.

#### Eldstad

Fläkten i värmepumpen orsakar ett lätt undertryck i huset och om det finns en eldstad installerad kan det uppstå baksug genom skorstenen när den ska tändas. För att undvika detta kan värmepumpen tillfälligt stängas av.

- ► Stäng av värmepumpen.
- Tänd brasan.
- ► Slå på värmepumpen igen efter 5 minuter.

#### 6 Huvudmeny

Beroende på värmepumpstyp och hur reglercentralen används, kan inte alla menyalternativ väljas.

#### 6.1 Inställningar för husvärme

#### Meny > Värme

| Menyalternativ                | Beskrivning                                                                                                    |
|-------------------------------|----------------------------------------------------------------------------------------------------|
| Temperaturin-<br>ställning VK | Ställ in den önskade rumstemperaturen i denna<br>meny genom att skrolla upp eller ner på skalan.                                                                                                    |
| Aktuell tempera-<br>tur VK    | Aktuell rumstemperatur. Visas endast om en rums-<br>enhet har installerats.                                                                                                    |
| Avancerat VK                  | $[Sommardrift VK] \rightarrow Tabell 6.$                                                                                                    |
|                               | [Värmekurva VK] → Tabell 6.                                                                                                    |
|                               | [Rumsgivarpåverkan VK]: Denna faktor bestämmer<br>hur mycket den uppmätta rumstemperaturen får<br>påverka framledningstemperaturen genom att<br>parallellförskjuta värmekurvan (endast tillgänglig<br>om en rumsenhet har installerats). Ju högre värde<br>som ställs in, desto mer viktas avvikelsen och påver-<br>kan blir större. |
| Flödesdetekte-<br>ring VK     | Välj [ <b>Ja</b> ] för att aktivera den inbyggda flödeskontrol-<br>len. Då kommer systemet automatiskt att anpassa<br>värmepumpens uteffekt till antalet öppna radiato-<br>rer.<br>Om [Nej] väljs måste 70% av värmesystemet hållas<br>öppet för korrekt funktion av värmepumpen.                                                    |

Tab. 3 Värmeinställningar 1 värmekrets

## i

Om mer än 1 värmekrets installerats ändras meny och undermenyer enligt nedan. Inställningarna som beskrivs i följande kapitel gäller för alla värmekretsar.

#### Meny > Värme

| Menyalternativ            | Beskrivning                                                                                                    |
|---------------------------|----------------------------------------------------------------------------------------------------|
| Värmekrets 1              | Välj värmekrets för att göra inställningar.                                                                                                    |
| Värmekrets 2              | Välj värmekrets för att göra inställningar.                                                                                                    |
| Flödesdetekte-<br>ring VK | Välj [ <b>Ja</b> ] för att aktivera den inbyggda flödeskontrol-<br>len. Då kommer systemet automatiskt att anpassa<br>värmepumpens uteffekt till antalet öppna radiato-<br>rer. |

Tab. 4 Värmeinställningar flera värmekretsar

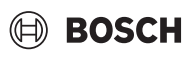

#### Meny > Värme > Värmekrets 1

|                                       | · · · · · · · · · · · · · · · · · · ·                                                                                                    |
|---------------------------------------|----------------------------------------------------------------------------------------------------|
| Menyalternativ                        | Beskrivning                                                                                                    |
| Temperaturin-                         | Ställ in den önskade rumstemperaturen i denna                                                                                                    |
| ställn. VK1                           | meny genom att skrolla upp eller ner på skalan.                                                                                                    |
| Aktuell tempera-<br>tur VK1           | Aktuell rumstemperatur. Visas endast om en rums-<br>enhet har installerats.                                                                                                    |
| Avancerat VK1                         | [Sommardrift VK1] $\rightarrow$ Tabell 6.                                                                                                    |
|                                       | [Värmekurva VK1] → Tabell 6.                                                                                                    |
|                                       | [Rumsgivarpåverkan VK1]: Denna faktor bestäm-<br>mer hur mycket den uppmätta rumstemperaturen<br>får påverka framledningstemperaturen genom att<br>parallellförskjuta värmekurvan (endast tillgänglig<br>om en rumsenhet har installerats). Ju högre värde<br>som ställs in, desto mer viktas avvikelsen och påver-<br>kan blir större. |
| Tab 5 Värmainställningar värmakrata 1 |                                                                                                    |

Tab. 5Värmeinställningar värmekrets 1

#### Inställning av sommar/vinter säsongsväxling

SE UPP

#### Risk för skada på systemet!

► Växla inte till sommardrift om det finns risk för frost.

#### Meny > Värme > Värmekrets 1 > Avancerat VK1 > Sommardrift VK1

| Menyalternativ               | Beskrivning                                                                                                    |
|------------------------------|----------------------------------------------------------------------------------------------------|
| Temp. värmed-<br>rift av     | På sommaren kan värmedriften stängas av för den valda värmekretsen. Varmvattendriften påverkas inte av denna inställning.                                                                                                    |
|                              | <ul> <li>Välj den utomhustemperatur där värmedriften<br/>ska stängas av.</li> </ul>                                                                                                    |
|                              | <ul> <li>Skrolla på temperaturskalan eller tryck på upp-<br/>eller nerpilen.</li> </ul>                                                                                                    |
|                              | <ul> <li>Tryck på [Bekräfta]</li> </ul>                                                                                                    |
|                              | Värmedriften slås på igen, när utomhustemperatu-<br>ren faller under den valda temperaturen (efter den<br>inställda fördröjningen).                                                                                                    |
| Fördröjning som-<br>mardrift | Avstängningen av värmedriften är fördröjd med en<br>inställd tid. Fördröjningen är till för att undvika att<br>värmen slår på och av, när utomhustemperaturen<br>ändras ofta under vår och höst och det finns acku-<br>mulerad värme i byggnaden. |
|                              | Ställ in tidsfördröjningen. En kort tid ger en<br>snabb respons på utomhustemperaturen,<br>medan en lång tid ger en långsam respons. Stan-<br>dard är <b>1 timme</b> .                                                                            |
|                              | <ul> <li>Skrolla på temperaturskalan eller tryck på upp-<br/>eller nerpilen.</li> </ul>                                                                                                    |
|                              | <ul> <li>Tryck på [Bekräfta]</li> </ul>                                                                                                    |

| Menyalternativ              | Beskrivning                                                                                                    |
|-----------------------------|----------------------------------------------------------------------------------------------------|
| Fördröjning vär-<br>medrift | Aktiveringen av värmedriften är fördröjd med en<br>inställd tid. Fördröjningen är till för att undvika att<br>värmen slår på och av, när utomhustemperaturen<br>ändras ofta och det finns ackumulerad värme i bygg-<br>naden.                                                          |
|                             | <ul> <li>Ställ in tidsfördröjningen. En kort tid ger en snabb respons på utomhustemperaturen, medan en lång tid ger en långsam respons. Standard är <b>1 timme</b>.</li> <li>Skrolla på tidsskalan eller tryck på upp- eller nerpilen.</li> <li>Tryck på [Bekräfta]</li> </ul>         |
| Delta direktstart<br>rärme  | Värmedriften kan aktiveras direkt oavsett den<br>inställda tidsfördröjningen, om utomhustemperatu-<br>ren faller under [Temp. värmedrift av] inställningen<br>med differensen (delta) som ställs in i denna meny.                                                                      |
|                             | <ul> <li>Ställ in temperaturdifferensen. En låg differens<br/>ger en snabb respons på utomhustemperaturen,<br/>medan en hög differens ger en långsam respons.<br/>Standard är <b>3 grader</b>.</li> <li>Skrolla på temperaturskalan eller tryck på upp-<br/>eller nerpilen.</li> </ul> |
|                             | ► Tryck på [Bekräfta]                                                                                                    |

Tab. 6 Inställningar för sommar/vinter växling

#### Meny > Värme > Värmekrets 1 > Avancerat VK1 > Värmekurva VK1

| Menyalternativ | Justeringsintervall                                                                                                    |
|----------------|----------------------------------------------------------------------------------------------------|
| Värmekurva VK1 | Justera bas- och ändpunkt på värmekurvan enligt<br>husets behov. Det är också möjligt att böja värme-<br>kurvan i en enskild punkt, för att öka framlednings-<br>temperaturen vid en specifik utomhustemperatur. |
|                | Ändpunkten är den framledningstemparatur som<br>nås vid lägsta utomhustemperatur och påverkar där-<br>för lutningen på värmekurvan.                                                                              |

Tab. 7 Meny för inställning av värmekurvan

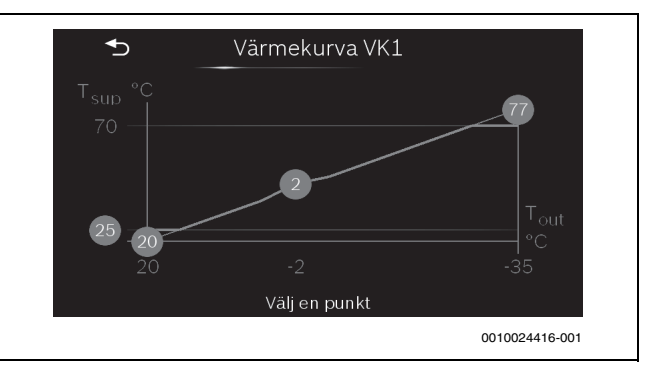

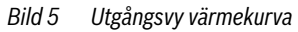

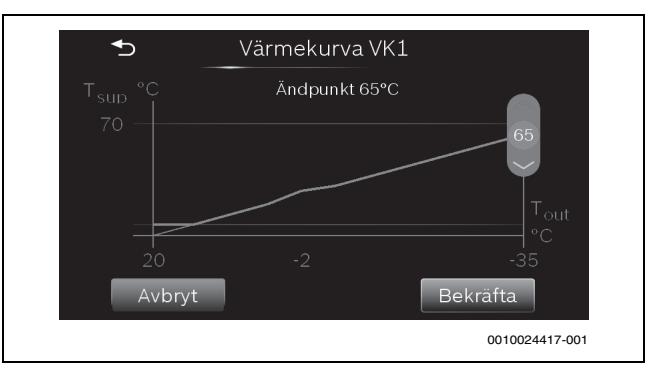

Bild 6 Justera ändpunkt

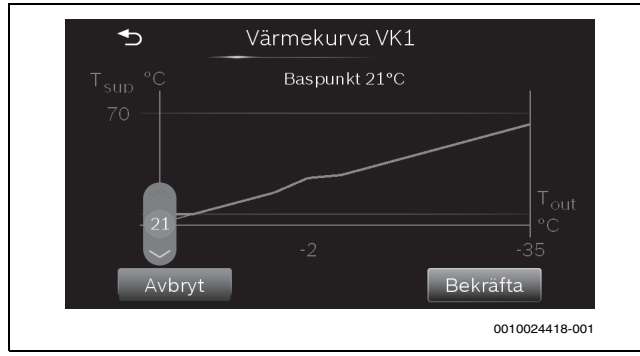

Bild 7 Justera baspunkt

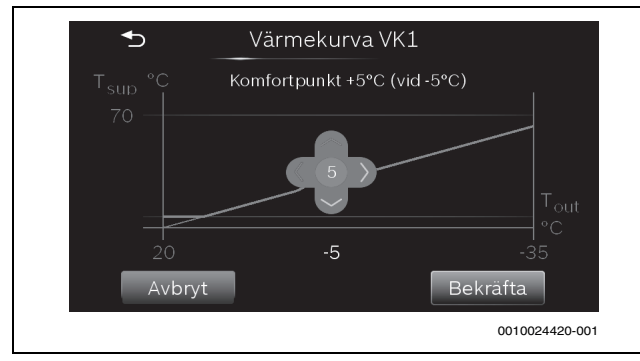

Bild 8 Justera komfortpunkt (böjning av värmekurva)

### 6.2 Inställningar för varmvatten

### Meny > Varmvatten

| Menyalternativ   | Beskrivning                                                                                                    |
|------------------|----------------------------------------------------------------------------------------------------|
| Eco+             | Lägsta varmvattentemperaturdrift som ger lägsta energikonsumtion.                                                                                                    |
| Normal           | Medium varmvattentemperaturdrift som ger<br>medium energikonsumtion.                                                                                                 |
| Komfort          | Högsta varmvattentemperaturdrift som ger högst energikonsumtion.                                                                                                    |
| Extra varmvatten | Denna funktion används för att tillfälligt höja varm-<br>vattentemperaturen.                                                                                         |
|                  | <ul> <li>Ställ in tiden för höjningen. Funktionen startar<br/>genast och återgår automatiskt till normal varm-<br/>vattendrift efter den inställda tiden.</li> </ul> |
| Mer              | Avancerade funktioner $\rightarrow$ Tabell 9.                                                                                                    |

Tab. 8Inställning av varmvattendrift

### VARNING

#### Hälsofara på grund av legionella!

Legionella kan bildas i varmvatten vid för låga varmvattentemperaturer.

- ► Aktivera varmvattenspets.
- Observera de lagstadgade reglerna för dricksvatten.

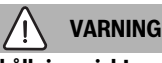

### Skållningsrisk!

Om varmvattenspets aktiveras för att undvika legionella, värms varmvattnet tillfälligt till >60  $^{\circ}$ C (t.ex. varje tisdag natt vid 02:00).

- Utför varmvattenspets endast på annan tid än normal driftstid.
- Se till att en termisk blandningsventil är installerad. Vid tveksamhet, kontakta installatör/återförsäljare.

#### Meny > Varmvatten > Avancerat

| Menyalternativ            | Beskrivning                                                                                                    |
|---------------------------|----------------------------------------------------------------------------------------------------|
| Termisk desin-<br>fektion | → Tabell 10.                                                                                                    |
| VV-växeldrift             | Genom att välja [Ja], kommer systemet att växla<br>mellan varmvattendrift och värmedrift baserat på de<br>tidsintervall som ställts in av installatören och då det<br>finns ett samtidigt behov av värme och varmvatten.<br>Om varmvattenväxling inte aktiverats, har varmvat-<br>tendrift prioritet och avbryter värmedriften vid ett<br>samtidigt behov. |
| Blockera VV               | Varmvattendriften kan blockeras dagligen under ett<br>givet intervall, genom att välja en [Start]- och [Slut]<br>-tid i denna meny.                                                                                                    |

Tab. 9 Avancerade varmvatteninställningar

#### Meny > Varmvatten > Avancerat > Termisk desinfektion

| Menyalternativ         | Beskrivning                                                                                                    |
|------------------------|----------------------------------------------------------------------------------------------------|
| Automatisk             | Om [På] väljs, värms hela varmvattenvolymen auto-<br>matiskt till >60 °C antingen en gång i veckan eller<br>dagligen. |
| Dagligen/vecko-<br>dag | Välj [Dagligen] eller [Veckodag] för automatisk varmvattenspets.                                                      |
| Tid                    | Välj tid för automatisk varmvattenspets.                                                                              |

Tab. 10 Inställningar för varmvattenspets

#### 6.3 Information

Systemets aktuella värden och driftförhållanden kan enkelt visas via informationsmenyn. Inga ändringar kan göras i denna meny.

#### Meny > Information > Statistik > Driftstid Kompressor

| Menyalternativ | Beskrivning                                                      |
|----------------|------------------------------------------------------------------|
| Värme          | Ackumulerat antal timmar för kompressorn i vär-<br>medrift.      |
| Varmvatten     | Ackumulerat antal timmar för kompressorn i varm-<br>vattendrift. |

Tab. 11 Värmepumpens energiförbrukning

#### Meny > Information > Statistik > Elförbrukn. tillskott

| Menyalternativ                                                       | Beskrivning                                                          |  |  |
|----------------------------------------------------------------------|----------------------------------------------------------------------|--|--|
| Förbrukad energi är detsamma som energiproduktion för eltillskottet. |                                                                      |  |  |
| Totalt                                                               | Ackumulerad total energi förbrukad av tillskottet.                   |  |  |
| Värme                                                                | Ackumulerad total energi förbrukad av tillskottet i<br>värmedrift.   |  |  |
| Varmvatten                                                           | Ackumulerad total energi förbrukad av tillskottet i varmvattendrift. |  |  |

Tab. 12 Eltillskottets energiförbrukning

#### Meny > Information > Systeminfo

Endast installerade komponenter visas.

| Menyalternativ | Beskrivning                                       |  |  |
|----------------|---------------------------------------------------|--|--|
| Värmepumpsta-  | En utförlig information om statusen för värmepum- |  |  |
| tus            | pen finns i denna meny.                           |  |  |
| Säsong         | Aktuellt driftläge för värmepumpen.               |  |  |
| T0 Framled-    | Aktuell framledningstemperatur från värmepumpen   |  |  |
| ningstemp.     | till värmesystemet.                               |  |  |
| TO Framled-    | Beräknad (begärd) framledningstemperatur från     |  |  |
| ningsborvarde  | varmepumpen till varmesystemet. Den beraknade     |  |  |
|                | iramiedningstemperaturen baseras pa utomnus-      |  |  |
|                | temperaturen och beraknas utifrån varmekurvan     |  |  |
|                | och den inställda rumstemperaturen.               |  |  |

| Menyalternativ                | Beskrivning                                                                                                    |
|-------------------------------|----------------------------------------------------------------------------------------------------|
| T1 Utetempera-<br>tur         | Aktuell utomhustemperatur.                                                                                                    |
| VK1 Rumstem-<br>peratur       | Aktuell rumstemperatur. Visas bara om en rumsen-<br>het installerats för värmekretsen.                                                                                                    |
| VK1 Inställd tem-<br>peratur  | Begärd (inställd) rumstemperatur.                                                                                                    |
| Varmvattenläge                | Driftläge för varmvattenproduktion.                                                                                                    |
| VV-utloppstem-<br>peratur     | Aktuell varmvattentemperatur.                                                                                                    |
| Lågt flöde i vär-<br>mesystem | [Nej] indikerar att det är tillräckligt flöde i värmesys-<br>temet.<br>[Ja] indikerar att några radiatorventiler har stängts.<br>Värmepumpen startar igen när fler radiatorventiler<br>har öppnats. |
| Motionskörning                | [Nej]: funktionen är avstängd.<br>Ja funktionen är aktiv och kör cirkulationspumparna<br>en kort stund (en gång var 24e timme) för att förhin-<br>dra att de kärvar.                                |

Tab. 13 Systeminformation

#### Meny > Information > Larmlogg

I denna meny visas historiken för de larm som har förekommit.

#### 6.4 Semester

SE UPP

#### Risk för skada på systemet!

- Gör bara ändringar i menyn Semester, före en förlängd period av frånvaro.
- Efter en lång frånvaro, kontrollera trycket i systemet.

#### Meny > Semester

| Menyalternativ | Beskrivning                                                                                          |
|----------------|----------------------------------------------------------------------------------------------------|
| Från           | Ställ in start datum för frånvaron: semesterprogram-<br>met startar på inställt datum klockan 00:00. |
| Till           | Ställ in slutdatum för frånvaron: Semesterprogram-<br>met slutar på inställt datum klockan 24:00.    |
| Temperatur     | Ställ in temperauren som ska gälla under semester-<br>perioden.                                      |
| Avaktivera     | Tryck denna för att avbryta ett pågående semester-<br>program.                                       |

Tab. 14 Inställningar för semesterprogram

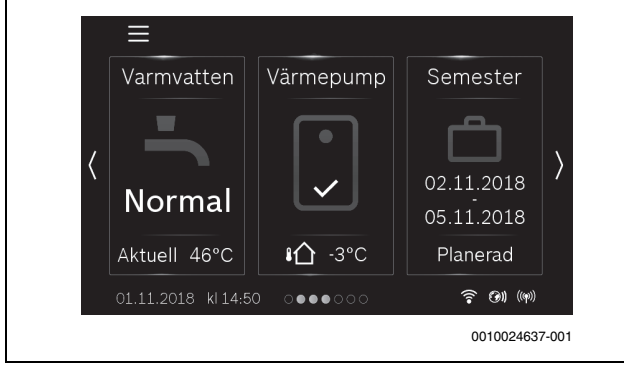

Bild 9 Standard display med semester planerad

#### 6.5 Inställningar

#### Meny > Inställningar > Systeminställningar

| Menyalternativ                                                                                                    | Beskrivning                                                                                                    |  |  |  |
|----------------------------------------------------------------------------------------------------|----------------------------------------------------------------------------------------------------|--|--|--|
| Tyst drift<br>(Minimerar<br>knäppljud som<br>orsakas av tem-<br>peratursväng-<br>ningar efter<br>varmvattenpro-<br>duktion) | [Driftläge]: Om detta aktiveras går värmepumpen i<br>drift för reducerad ljudnivå:                                                                                                    |  |  |  |
|                                                                                                    | <ul> <li>[Av]</li> <li>[Auto]: Drift för reducerad ljudnivå är aktiv under<br/>den inställda tidsperioden.</li> <li>[Permanent]: Drift för reducerad ljudnivå är all-<br/>tid aktiv.</li> </ul>                                          |  |  |  |
|                                                                                                    | Tidsinställning för [Auto] läget:                                                                                                    |  |  |  |
|                                                                                                    | <ul> <li>[Från]: ställ in starttiden för reducerad ljudnivå.</li> <li>[Till]: ställ in sluttiden för reducerad ljudnivå.</li> <li>[Min. temperatur]: Under denna utomhustemperatur växlar värmepumpen över till normal drift.</li> </ul> |  |  |  |
| Återställ till drift-<br>sättningsinst.                                                                                     | Återställ alla inställningar till de värden som ställdes<br>in av installatören vid driftsättning.                                                                                                    |  |  |  |

Tab. 15 Systeminställningar

#### Meny > Inställningar > Allmänna inställningar

| Menyalternativ            | Beskrivning                                                                                                    |  |  |  |
|---------------------------|----------------------------------------------------------------------------------------------------|--|--|--|
| Språk                     | Språk för menytexterna i displayen.                                                                                                    |  |  |  |
| Datum & tid               | Ställ in aktuellt datum och tid. Exempelvis semester-<br>program, varmvattenspets och veckodag är bero-<br>ende av denna inställning.                                                                                                    |  |  |  |
|                           | <ul><li> [Datumformat]</li><li> [Datum]</li></ul>                                                                                                    |  |  |  |
|                           | • [Tid]                                                                                                    |  |  |  |
|                           | [Automatisk tidsomställ.]:     Aktivera eller deaktivera den automatiska väx-                                                                                                    |  |  |  |
|                           | lingen mellan sommar- och vintertid. Om [ <b>Ja</b> ] är<br>inställt, ändras tidsinställningen automatiskt<br>(från 02:00 till 03:00 sista söndagen i mars och<br>från 03:00 till 02:00 sista söndagen i oktober)                                                                                                    |  |  |  |
|                           | <ul> <li>[Tidskorrigering]:<br/>Korrigering av den interna klockan i s/vecka.</li> </ul>                                                                                                    |  |  |  |
| Display                   | <ul> <li>[Ljusstyrka]:<br/>Ändra kontrasten (för ökad klarhet).</li> <li>[Display av efter]: Ställ in tidsfördröjningen<br/>(efter senaste aktivitet) för att stänga av dis-<br/>plaven.</li> </ul>                                                                                                    |  |  |  |
| Blockera var-<br>ningston | Om en summer har installerats hörs ett varningsljud<br>så snart ett larm uppstår. Ljudet kan stängas av<br>under en inställbar tid.                                                                                                    |  |  |  |
|                           | <ul> <li>Läge <ul> <li>[På]: <ul> <li>Summern är alltid aktiverad.</li> <li>[Av]: <ul> <li>Summern är aldrig aktiverad.</li> </ul> </li> <li>[Auto]: <ul> <li>Summern är normalt aktiverad, men avstängd under det inställda intervallet.</li> </ul> </li> <li>[Blockera från] <ul> <li>Ställ in starttiden för att stänga av ljudet.</li> </ul> </li> <li>[Blockera till] <ul> <li>Ställ in sluttiden för att stänga av ljudet.</li> </ul> </li> </ul></li></ul></li></ul> |  |  |  |

Tab. 16 Generella inställningar

#### Meny > Inställningar > Stäng av värmepump

## i

Standby betyder att systemet är helt avstängt och inga säkerhetsfunktioner, som frostskydd, är aktiva.

Värmepumpen är normalt påslagen. Systemet ska endast stängas av för exempelvis underhållsarbete.

- ► För att temporärt stänga av displayen och systemet:
  - Välj **Ja**
- ► För att slå på displayen och systemet:
  - Tryck på displayen.
  - Välj Ja.

#### 7 Skötsel

Värmepumpen kräver inte mycket underhåll, men några småarbeten krävs för att säkerställa optimal drift. Följande aktiviteter ska utföras flera gånger per år:

- Rengör partikelfilter och kontrollera magnetitindikator
- Rengör luftfilter
- Rengör frånluftsventiler i taken och i väggarna
- ► Rengör spillvattenkopp och slangände för kondensvatten
- Kontrollera manometer

## i

I vissa länder krävs att några underhållspunkter utförs regelbundet av installatör eller serviceperson, för att försäkringen ska gälla. Detta framgår av försäkringsvillkoren. När det är dags för underhåll visas en information i displayen.

#### 7.1 Kontrollera säkerhetsventilerna

## i

Kontroll av säkerhetsventilen bör utföras 1-2 gånger per år.

## i

Från säkerhetsventilens mynning kan det droppa vatten. Säkerhetsventilens mynning (utlopp) får aldrig pluggas eller stängas.

- Säkerhetsventilen ska endast droppa när det maximalt tillåtna trycket i värmesystemet överskrids. Om säkerhetsventilen droppar vid tryck under 2 bar ska installatören kontaktas.
- Dräneringen från säkerhetsventilen ska ledas ut i avloppet/golvbrunn.

#### 7.2 Partikelfilter

Filtret hindrar att partiklar och smuts kommer in i värmepumpen. Med tiden kan filtret bli igensatt och måste rengöras.

## i

För att rengöra filtren behöver anläggningen inte tömmas. Filtret och avstängningsventilen bildar en enhet. Partikelfiltret sitter i returledningen till värmepumpen.

#### Rengöring av sil

- ▶ Stäng ventilen (1).
- Skruva av huven (2) (med handkraft).
- Plocka ut silen och rengör den under rinnande vatten eller med tryckluft.

 Sätt tillbaka silen. Silen har skenor som passar in i spår i ventilen och förhindrar en felaktig installation.

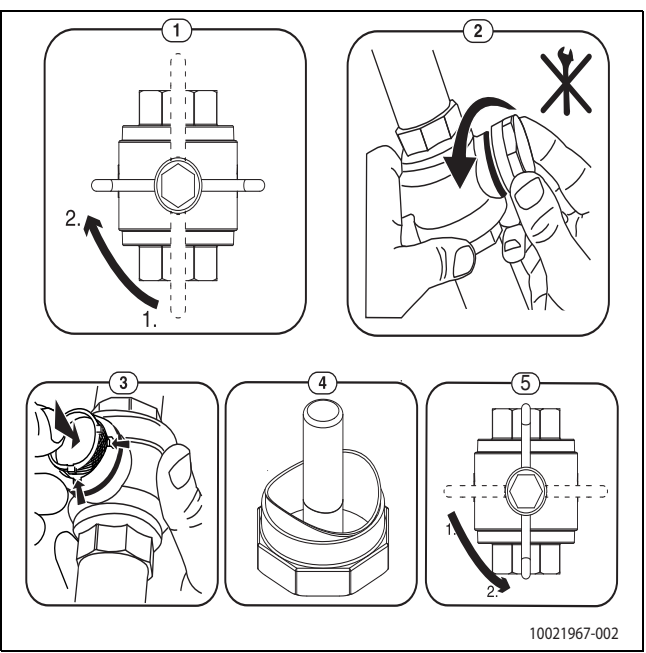

Bild 10 Rengöring av sil

- ► Kontrollera magnetitindikator (4).
- Skruva på huven (med handkraft).
- Öppna ventilen (5).

#### Kontrollera magnetitindikator

Efter installation och drifttagning bör magnetitindikatorn kontrolleras med tätare intervall. Om stora mängder magnetiska partiklar sitter fast på magnetstaven i partikelfiltret och orsakar frekventa larm relaterade till lågt flöde eller högt tryck, ska ett magnetitförfilter (se tillbehörslista) installeras. Ett magnetitförfilter förlänger dessutom livslängden för värmepumpskomponenterna och övriga delar i värmesystemet.

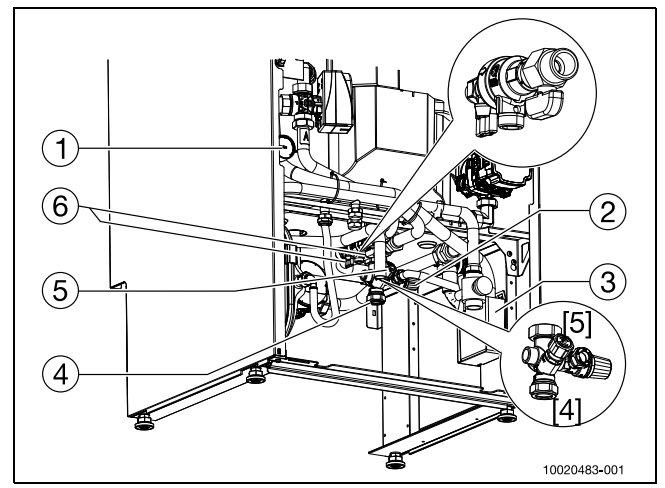

#### Bild 11 Kopplingsutrymme

- [1] Manometer
- [2] Säkerhetsventil varmvatten
- [3] Spillvattenkopp
- [4] Kallvatten
- [5] Avstängningsventil varmvatten
- [6] Påfyllningskran värmesystem

#### Skötsel

#### 7.3 Rengöring av luftfiltret

Rengör luftfiltret varannan månad, för att säkerställa att värmepumpen arbetar så energieffektivt som möjligt.

- För att temporärt stänga av displayen och systemet:
   Gå till menyn Inställningar > Stäng av värmepump
  - Välj **Ja**
- Dra ut luftfiltret och ta ut filtret.
- Spola filtret med ljummet vatten med ett milt rengöringsmedel/diskmedel.
- Sätt tillbaka filtret och luftfiltret.
- ► För att slå på displayen och systemet:
  - Tryck på displayen.
  - Välj **Ja**.

Påminnelsen "Rengör filter" visas varannan månad. Indikeringen påverkar inte värmepumpens funktion, men måste återställas efter rengöringen av filtret (tryck på displayen).

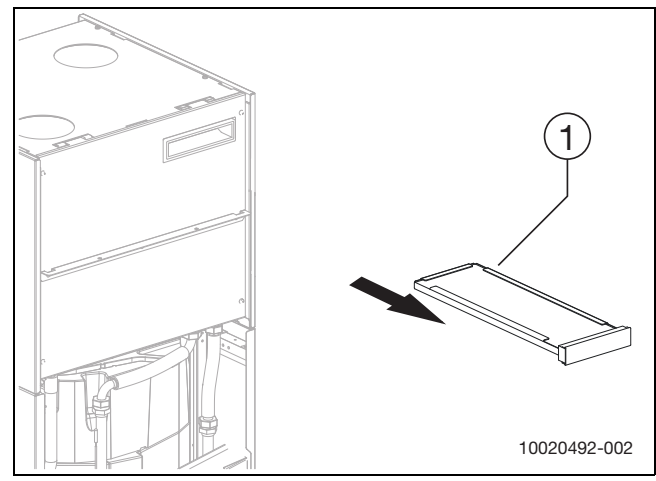

Bild 12 Luftfilter

[1] Luftfilter

#### 7.4 Rengöring av frånluftsventiler i taket och i väggarna

Frånluftsventiler i taket och i väggarna måste rengöras 2 gånger per år.

Dra försiktigt ut ventilen.

- ▶ Rengör med milt diskmedel, utan att ändra inställningarna.
- Vid drifttagningen av anläggningen ställs varje ventil in korrekt av installatören.
- ► För att utesluta förväxlingar, ska endast en ventil i taget rengöras.

#### 7.5 Rengöring av slangar och spillvattenkopp

| i

Från spillvattenkoppen kan man under vissa omständigheter höra ett bubblande. Detta uppstår när slangen i spillvattenkoppen slutar över vattenytan.

► Fyll på vatten, tills slangens ände är minst 1 centimeter under vattenytan.

Rengör slangar och spillvattenkopp minst två gånger om året.

- Rengör slangar och spillvattenkopp med ljummet vatten och antibakteriellt rengöringsmedel, för att ta bort smuts och alger.
- Se till att slangöppningen är ren, så att vattnet obehindrat kan flöda in i spillvattenkoppen.
- Se till att slangen inte har några skador och inte är klämd.

#### 7.6 Kontrollera manometern i kopplingsutrymmet

Kontrollera manometern två gånger om året. Detta är extra viktigt på hösten, när husvärmen sätts på igen. Manometern måste visa ett värde mellan 1,0 och 2,0 bar. Om trycket ligger under 1,0 bar ska man fylla på med vatten upp till den röda indikatorn/manometerindikatorn som vanligtvis ställs in av installatören (eller minst 1,0 bar).

▶ Öppna påfyllningskranen för att fylla på vatten.

#### 7.7 Information om köldmedium

Denna apparat **innehåller fluorerade växthusgaser** som köldmedium. Enheten är täthetstestad. Följande indikeringar för köldmedium motsvarar kraven i EU-förordningen nr. 517/2014 för fluorerade växthusgaser.

## i

Information till användare: När installatören fyller på köldmedium, kommer han lägga till både den ursprungliga köldmediemängden samt den extra mängden som krävs för torkfiltertillbehöret.

| Enhetsbeteckning     | Köldmedium | Originalköld-<br>mediemängd: | Global uppvärm-<br>ningspotential | CO <sub>2</sub> e för originalk-<br>öldmediemängd | Ytterligare mängd<br>med filtertorkar-<br>tillbehör | Total köldmedie-<br>mängd |
|----------------------|------------|------------------------------|-----------------------------------|---------------------------------------------------|-----------------------------------------------------|---------------------------|
| Compress 3800i<br>EW | R134a      | 0,440                        | 1430                              | 0,629                                             |                                                     |                           |

Tab. 17 Information om köldmedium

## BOSCH

#### 8 Felsökning

Vid fel ska man först gå igenom denna checklista:

#### Är apparaten påslagen?

Om en säkerhetsbrytare är installerad och påslagen måste panelindikeringen lysa.

#### Fungerar säkringar och huvudsäkringar i huset utan problem?

Om värmepumpen är påslagen och ingen text visas i menyfönstret är det möjligt att en säkring har gått.

► Kontrollera säkringen, byt vid behov.

#### Är panelen avstängd?

 Om menyfönstret inte tänds upp när man trycker på den ska man kontakta servicepersonal.

#### Är radiatorn kall, trots att värmesystemet är igång?

Se till att radiatorerna är ordentligt avluftade. Kontrollera manometern vid avluftning: trycket får inte sjunka under 1 bar. OM trycket sjunker under 1 bar måste värmesystemet fyllas på. Se till att trycket överensstämmer med den röda visaren på manometern (som installatören normalt ställer in) eller står på minst 1 bar. Läs av eventuella fel i panelen.

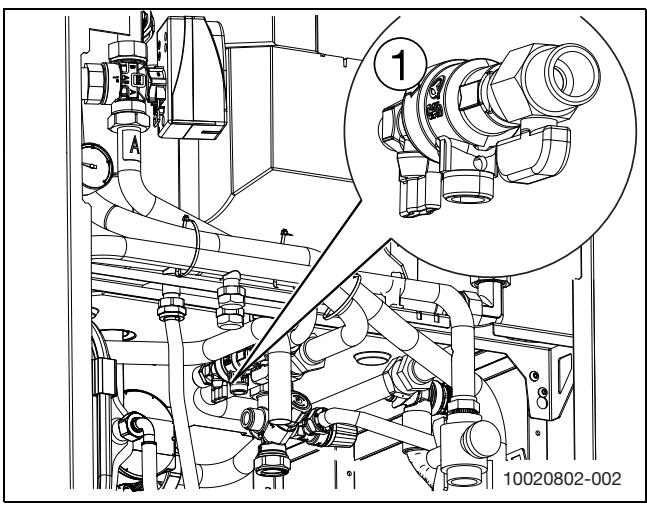

Bild 13 Värmesystemets påfyllningskran

#### [1] Påfyllningskran

#### Har överhettningsskyddet löst ut?

Värmepumpen har ett överhettningsskydd till elpatronen. Överhettningsskyddet är till för nödfall och ska normalt sett inte lösa ut. Om överhettningsskyddet har löst ut:

► Kontakta servicepersonal, som kan fastställa vad felet är.

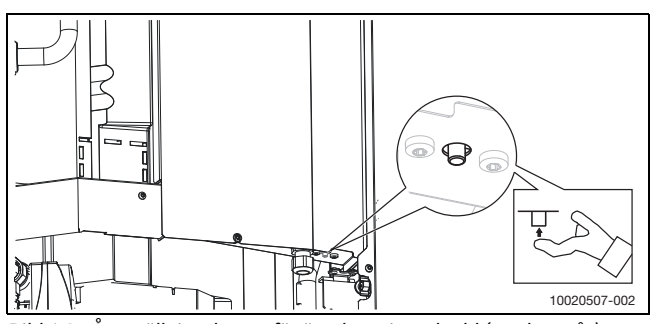

Bild 14 Återställningsknapp för överhettningsskydd (tryck uppåt).

#### Är värdet på manometern korrekt?

Tryckvärdet som visas på manometern måste ligga mellan 1,0 och 2,0 bar. Tryckvärdet måste hållas över 1 bar, för att säkerställa expansionskärlets funktion och undvika kavitationer i cirkulationspumpen (se Underhåll).

### i

Om anläggningen måste fyllas på ofta:

Meddela installatören.

 Om inga av felen ovan kunde fastställas ska man kontakta servicepersonal som kan fastställa vad felet är.

#### 8.1 Larm

Larm kan vara av olika typ och allvarlighetsgrad, som indikeras av färgen på larmsymbolen och den tillhörande texten. Den fyrsiffriga koden inom parentes (xxxx) efter texten är felkoden, om den är tillgänglig.

| Symbol    | Beskrivning                                                                                                    |
|-----------|----------------------------------------------------------------------------------------------------|
| Δ         | Röd symbol: Låsande eller blockerande larm.<br>Någon del av systemet är felaktig och hindrar syste-<br>met att fungera ordentligt. En serviceåtgärd är nöd-<br>vändig. |
| $\Lambda$ | Gul symbol: Varning eller underhållsvarning.<br>Någon den av systemet fungerar inte ordentligt och<br>kan behöva åtgärdas. Systemet fortsätter att fungera.            |

Tab. 18 Symboler i displayen

Om ett fel kvarstår:

- Bekräfta larmet genom att trycka på popup-fönstret på displayen.
- Så länge som larmsymbolen visas, finns det aktiva larm. Tryck på symbolen för att visa larmlistan.
- Kontakta installatören, eller kundtjänst och lämna den information som visas.

Fel på extern värmekälla:

- ▶ Kontrollera displayen på den extrena värmekällan för information.
- Återställ den externa värmekällan.
- Om felet kvarstår; kontakta installatören.

#### 9 Miljöskydd och avfallshantering

Miljöskydd är en grundläggande företagsstrategi hos Bosch-gruppen. Kvaliteteten på våra produkter, deras ekonomi och miljösäkerhet har lika stor betydelse för oss, och all miljöskyddslagstiftning och förordningar följs strikt.

Vi använder bästa möjliga teknologi och material för att skydda miljön och tar hänsyn till ekonomiska faktorer.

#### Förpackning

När det gäller förpackning är vi delaktiga i de landsspecifika sorteringssystem som garanterar optimal återvinning.

Alla förpackningsmaterial som används är miljövänliga och kan återvinnas.

#### Uttjänt utrustning

Uttjänt utrustning innehåller material som kan återanvändas. Det är lätt att separera komponentgrupperna. Alla plaster har markerats. På så sätt kan de olika komponentgrupperna sorteras och lämnas till återvinning eller avfallshantering.

#### Avfall som utgörs av eller innehåller elektrisk och elektronisk utrustning

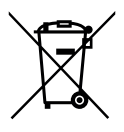

Förbrukad elektrisk och elektronisk utrustning måste samlas in separat för miljövänlig återvinning i enlighet med EU-direktivet om avfall som utgörs av eller innehåller elektrisk och elektronisk utrustning.

Förbrukad elektrisk och elektronisk utrustning ska bortskaffas genom respektive lands system för återlämnande

och insamling.

Batterier får inte kastas i hushållsavfall. Förbrukade batterier måste lämnas på kommunala insamlingsplatser.

#### 10 Dataskyddsanvisning

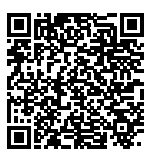

## Vi, Bosch Thermoteknik AB, Hjälmarydsvägen 8,

**573 38 Tranås, Sverige**, behandlar produktinformation och monteringsanvisningar, tekniska data och anslutningsdata, kommunikationsdata, produktregistrering och historisk kunddata för att tillhandahålla produktfunktionalitet (art. 6 (1) paragraf 1 (b) GDPR), för

att uppfylla vår plikt angående produktövervakning och för produktsäkerhet och säkerhetsskäl (art. 6 (1) paragraf 1 (f) GDPR) för att säkerställa våra rättigheter i anslutning till garanti- och

produktregistreringsfrågor (art. 6 (1) paragraf 1 (f) GDPR) och analysera distributionen av våra produkter och för att tillhandahålla individanpassad information och erbjudanden relaterade till produkten (art. 6 (1) paragraf 1 (f) GDPR). För att tillhandahålla tjänster som sälj- och marknadsföringstjänster, kontrakthantering, hantering av betalningar, programmering, allmän datahantering samt hotline/support-tjänster kan vi hantera och överföra data till externa tjänsteleverantörer och/eller Bosch-anknutna företag. I vissa fall, men bara om tillräckligt dataskydd kan garanteras, kan persondata överföras till mottagare belägna utanför det Europeiska ekonomiska samarbetsområdet. Mer information kan erhållas på begäran. Du kan kontakta vår dataskyddsanvariga här: Data Protection Officer, Information Security and Privacy (C/ISP), Robert Bosch GmbH, Postfach 30 02 20, 70442 Stuttgart, TYSKLAND.

Du har rätt att invända mot hanteringen av dina personuppgifter baserat på art. 6 (1) paragraf 1 (f) GDPR på grunder som är relaterade till din specifika situation eller för direkta marknadsföringsändamål när som helst. För att utnyttja dina rättigheter kan du kontakta oss på **privacy.ttse@bosch.com**. För mer information kan du använda QR-koden.

### 11 Översikt Meny

Detta är en översikt över alla menyalternativ. I varje installation visas bara menyer för installerade moduler och komponenter.

#### TL Värme

- Värmekrets 1
  - Temperaturinställn. VK1
  - Aktuell temperatur VK1
  - Avancerat VK1
    - Sommardrift VK1
      - Temp. värmedrift av
      - Fördröjning sommardrift
      - Fördröjning värmedrift
      - Delta direktstart värme
    - Värmekurva VK1
    - Rumsgivarpåverkan VK1
  - Flödesdetektering VK
- Värmekrets 2
  - Temperaturinställn. VK2
  - Aktuell temperatur VK2
  - Avancerat VK2
    - Sommardrift VK2
      - Temp. värmedrift av
      - Fördröjning sommardrift
      - Fördröjning värmedrift
      - Delta direktstart värme
    - Värmekurva VK2
    - Rumsgivarpåverkan VK2
  - Flödesdetektering VK

#### Varmvatten

- Avancerat
  - Termisk desinfektion
    - Automatisk
  - Dagligen/veckodag
  - Tid
  - VV-växeldrift
  - Blockera VV
  - Start
  - Slut

### (i) Information

- Statistik
  - Driftstid Kompressor
- Värme
  - Varmvatten
  - Elförbrukn. tillskott
  - Totalt
  - Värme
  - Varmvatten
- Systeminfo
  - Värmepumpstatus
    - Max. tid VV
    - Max. tid värme
    - Kompressorstatus
    - Tillskottsstatus
    - Kompressor
    - Tillskottseffekt

## BOSCH

- Fördröjning tillskott
- Kompr. max. temp. nådd
- Kompr. framl.temp. för låg
- Tillskottstemp. för hög
- Säsong
- T0 Framledningstemp.
- TO Framledningsbörvärde
- T1 Utetemperatur
- VK1 Rumstemperatur
- VK1 Inställd temperatur
- VK2 Rumstemperatur
- VK2 Inställd temperatur
- VV-utloppstemperatur
- Lågt flöde i värmesystem
- Motionskörning
- Larmlogg

🖨 Semester

### 🌣 Inställningar

- Systeminställningar
  - Tyst drift
    - Driftläge
      - Av
      - Auto
      - Permanent
    - Från
    - Till
    - Min. temperatur
  - Återställ till driftsättningsinst.
- Allmänna inställningar
  - Språk
  - Datum & tid
    - Datumformat
    - Datum
    - Tid
    - Automatisk tidsomställ.
    - Tidskorrigering
  - Display
    - Ljusstyrka
    - Display av efter
  - Blockera varningston
    - Läge
      - På
      - Av
      - Auto
    - Blockera från
    - Blockera till
  - Stäng av värmepump
  - Återställ APP lösenord

Display rengöringsläge

### ✗ Service

- Återställ aktiva larm
- Återställ till driftsättningsinst.
- Tel. installatör
- Installatörsnivå

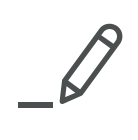

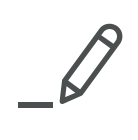

Bosch Thermoteknik AB Hjälmarydsvägen 8 573 38 Tranås

Tel: 0140 - 38 66 40 Fax: 0140 - 1 78 90 Internet: www.bosch-climate.se Mail: info.thermoteknik@se.bosch.com